### Background

Information in timecards contains personal information as defined in The Freedom of Information and Protection of Privacy Act (FOIP) and personal health information as defined in The Health Information Protection Act (HIPA). Examples of personal information include: employee name, employee number and some codes and reasons (e.g. ML – Military Leave; SPN – Pressing Necessity – PA – Paternity/Adoption Leave). Personal health information includes some codes and reasons, such as SLL – Sick (code), IL – Illness (reason), and MA – Medical or Dental Appointment (reason). Personal information and personal health information can also be in comments.

The collection, protection, use and disclosure of personal information and personal health information contained in timecards is governed by FOIP and HIPA.

It is strongly recommended you take <u>the Access and Privacy in the Government of Saskatchewan</u> training if you have not already done so.

*Employee timecards may be audited by the Human Resource Service Centre (PSC), the Provincial Comptroller's Office or ministries to ensure accuracy of provided information.* 

### 1. Log in to PSC Client

Using your Employee Number and PSC Client password.

### 2. Click "Manager Profile" to access the manager function

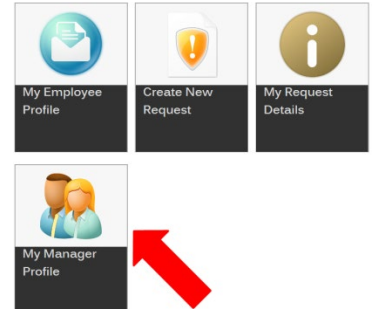

### 3. Approving/Rejecting Timecards

a. Selecting Submissions Awaiting Approval

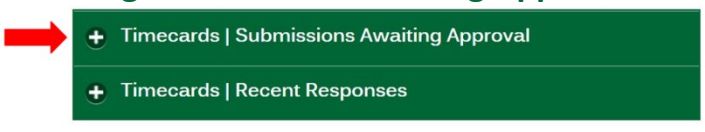

b. Select which pay period you want to view timecards for

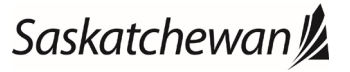

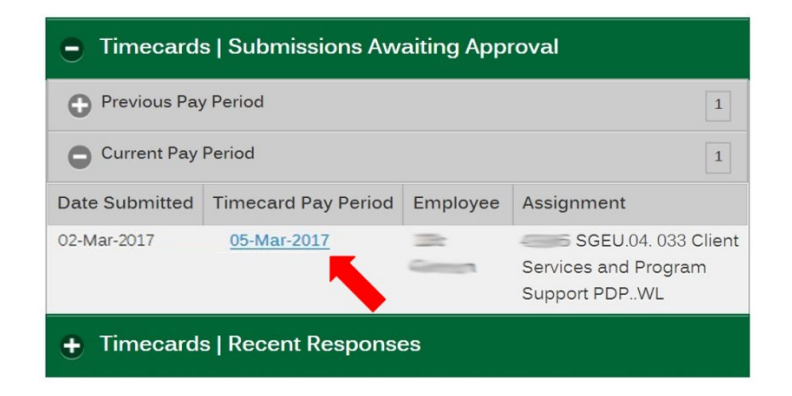

### c. Select either "Approve" or "Reject"

\*Selecting "Reject" will open a box for entering the reasons for rejecting the timecard

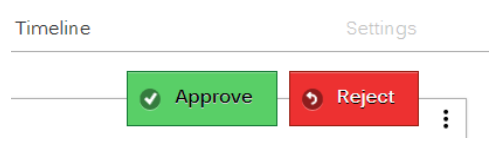

#### 4. Direct Reports

a. Select "My Direct Reports" to view a list of your direct reports

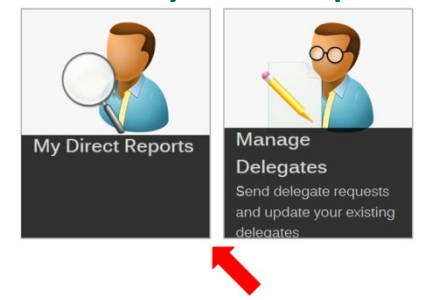

#### **b.** You will be brought to a list of your direct reports

Select the name of one of your direct reports to be shown more information.

| Employee | Status | Assignment Number | Last Timecard Processed (Date) | Information Last Updated |
|----------|--------|-------------------|--------------------------------|--------------------------|
|          | Active | -                 | 10-Dec-2016                    | 29-Mar-2017              |
| -        | Active |                   | 26-Nov-2016                    | 29-Mar-2017              |
|          | Active |                   | 10-Dec-2016                    | 29-Mar-2017              |

**C.** Further information on the selected direct report will then be shown Information will include: address, email, phone number and assignment information.

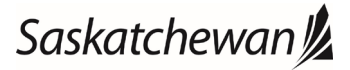

| Current Contact Information                                                                                                    |                                   |                                                          |  |
|----------------------------------------------------------------------------------------------------|-----------------------------------|----------------------------------------------------------|--|
|                                                                                                    |                                   |                                                          |  |
| Current Address Information                                                                                                    | Current Work Email Information    | Employee Number.                                         |  |
| Approximation of the local distance of the local distance of the l |                                   | Primary Assignment                                       |  |
| Regina, Sector                                                                                                    |                                   | HR Organization: 033 Client Services and Program Support |  |
|                                                                                                    | Current Alternate Email           | Assignment Number: 4000                                  |  |
|                                                                                                    | No Alternate Email Address found. | Assignment Status: Active                                |  |
|                                                                                                    |                                   | Grade_level: SGEU.04.                                    |  |
|                                                                                                    | Current Phone Numbers             |                                                          |  |
|                                                                                                    | Home - 3                          |                                                          |  |

#### 5. Manage Delegates

Approving Delegates are typically used to assist a manager with approving timecards. This is typically done when a manager is out of the office. It is not to be used when:

- The manager has terminated employment;
- The manager has moved to another ministry;
- The manager is on leave or layoff.
- a. Select "Manage Delegates" to send Manager delegate requests and update your existing Manager delegates. A Manager delegate is an employee that will review and approve or reject timecards for a manager in the manager's absence

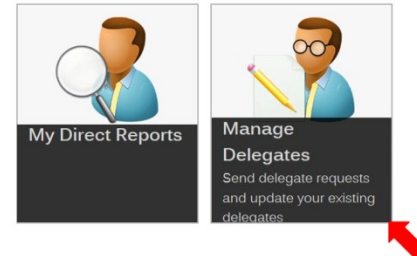

b. Select "Delegation Requests" to create a new manager delegate request and view pending requests

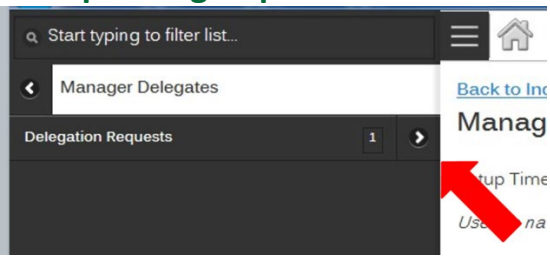

c. Select "Add" to create a new manager delegate request

Last revised: November 2020 Last reviewed: November 2020 Next review: November 2021

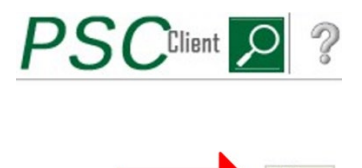

#### d. Fill out the information shown in the image below

Select the employee drop down to search for a manager delegate by name. Enter the effective and expiry dates.

Enter and comments that you want to add for the manager delegate.

Click the "Send Request" button to send the request to the manager delegate.

| Effective Date* | Expiry Date* |   |
|-----------------|--------------|---|
| DD-Mon-YYYY     | DD-Mon-YYYY  | 0 |
| Comments        |              |   |
| Comments        |              |   |
|                 |              |   |

e. You can review Manager Delegate requests by selecting "Approving Delegate" in the left hand column

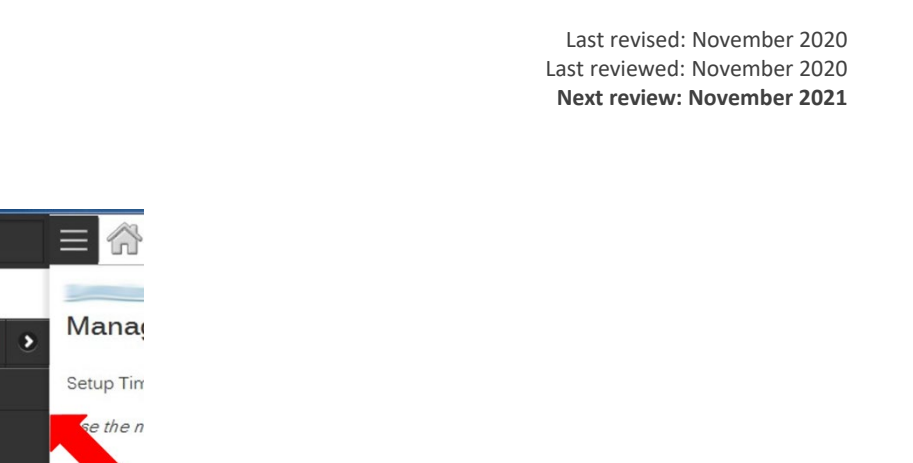

Q Start typing to filter list..
Manager Delegates

**Delegation Requests** 

#### f. Review the Manager Delegate request

Approving Delegate

| • • | Manager Delegates                                                                                     | Status<br>Active      |
|-----|----------------------------------------------------------------------------------------------------|-----------------------|
|     | Approving Delegates can Approve or Reject Timecards of a manager's direct reports on their<br>behalf. | X Terminate Agreement |
|     | 4 <u></u>                                                                                             | •                     |
|     | Delegation Period                                                                                     |                       |
|     | Effective Date                                                                                        | Expiry Date           |
|     | 13-Mar-2017                                                                                           | 14-Mar-2017           |

You can review the status, the effective date, and the expiry date of the agreement. You can also terminate the agreement using the "Terminate Agreement" button. Terminate the Agreement will be used when you no longer need the Manager Delegate. If you wish to extend the delegation period for a Manager Delegate you will need to Terminate and re-add the Manager delegate with the new end date.

#### 6. Audit Timecards

Click the clock in the upper left hand corner to access the timecard function.

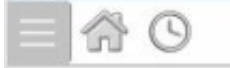

Use the Search function on the left menu to find the employee that you want to enter time for.

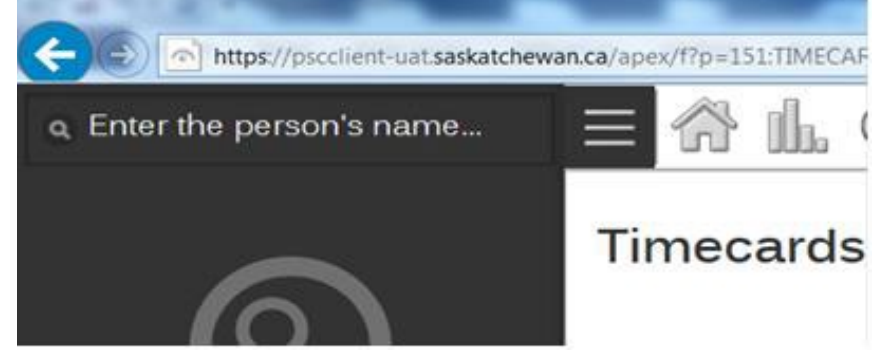

The timecard keeps a record of employee and delegate activity that can be found by clicking on the three dots and selecting Status History (or submissions for only submissions).

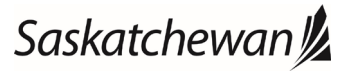

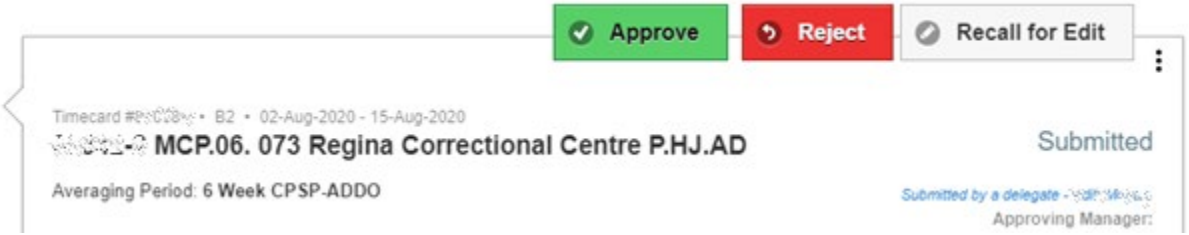

This will display information about who submitted and approved a timecard, including if it was a delegate or not.

| Status History                                                                                              | Θ |
|----------------------------------------------------------------------------------------------------|---|
| 06-Aug-2020 13:16:10   New - Timecard Started Pending Submission.                                           |   |
| 06-Aug-2020 13:23:45   <b>Valid</b> - 0 notices written to timecard.                                        |   |
| 10-Aug-2020 21:53:24   <b>Errored</b> - Existing Time Entries Could Not be mapped to timesheet.             |   |
| 19-Aug-2020 15:48:28   <b>Open</b> - Error time entries removed.<br>Open Timecard.                          |   |
| 19-Aug-2020 15:49:32   Valid - 0 notices written to timecard.                                               |   |
| 19-Aug-2020 15:49:47   <b>Open</b> - Control of the second to make changes after validation. Open Timecard. |   |
| 20-Aug-2020 07:54:04   <b>Valid</b> - 0 notices written to timecard.                                        |   |
| 20-Aug-2020 07:54 12   <b>Submitted</b> - Aug-2020 07:54 12   <b>Submitted</b> - Aug-2020 of for approval.  |   |

# Saskatchewan